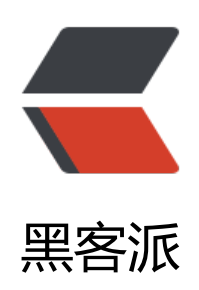

## 安装配置Zabbix来监控MySQL的基本教程

作者: fhway

- 原文链接: https://hacpai.com/article/1456503575392
- 来源网站:黑客派
- 许可协议:署名-相同方式共享 4.0 国际 (CC BY-SA 4.0)

```
<strong>Zabbix的简单安装配置说明<br></strong>1、在已有的LAMP或者LNMP的基础上
装zabbix, 安装一些依赖包: 
<script async src="https://pagead2.googlesyndication.com/pagead/js/adsbygoogle.js" > </scr
pt>
<!-- 黑客派PC帖子内嵌-展示 -->
<ins class="adsbygoogle" style="display:block" data-ad-client="ca-pub-5357405790190342"
data-ad-slot="8316640078" data-ad-format="auto" data-full-width-responsive="true"></in
>
<script>
  (adsbygoogle = window.adsbygoogle || []).push({});
</script>
<div>
yum -y install mysgl-devel libcurl-devel net-snmp-devel
</div>
2、添加用户: 
<div>
groupadd zabbix
useradd zabbix -q zabbix
</div>
3、创建数据库,添加授权账号
<div>
create database zabbix character set utf8;
grant all privileges on zabbix.* to zabbix@localhost identified by 'zabbix';
</div>
4、编译安装zabbix < br> & nbsp; & nbsp; 下载地址: 
<div>
wget http://jaist.dl.sourceforge.net/project/zabbix/ZABBIX%20Late
t%20Stable/2.2.0/zabbix-2.2.0.tar.gz
tar zxf zabbix-2.2.0.tar.gz
cd zabbix-2.2.0
./configure --prefix=/usr/local/zabbix --enable-server --enable-agent \
--with-mysql --with-net-snmp --with-libcurl
make install
</div>
5、导入数据库
\langle div \rangle
mysql -uzabbix -pzabbix -hlocalhost zabbix < database/mysql/s
hema.sal
mysql -uzabbix -pzabbix -hlocalhost zabbix < database/mysql/images.sql
mysql -uzabbix -pzabbix -hlocalhost zabbix < database/mysql/data.sql
</div>
6、修改配置文件
<div>
cp misc/init.d/fedora/core/zabbix server /etc/init.d/
cp misc/init.d/fedora/core/zabbix agentd /etc/init.d/
cp -R frontends/php /var/www/html/zabbix
sed -i 's/^DBUser=.*$/DBUser=zabbix/g' /usr/local/zabbix/etc/zabbix server.conf
sed -i 's/^.*DBPassword=.*$/DBPassword=zabbix/g' /usr/local/zabbix/etc/zabbix server.conf
sed -i 's/BASEDIR=\/usr\/local/BASEDIR=\/usr\/local\/zabbix/g' /etc/init.d/zabbix server
```

```
sed -i 's/BASEDIR=\/usr\/local/BASEDIR=\/usr\/local\/zabbix/g' /etc/init.d/zabbix agentd
</div>
7、添加服务端口: 
<div>
cat &qt;&qt;/etc/services <&lt;EOF
zabbix-agent 10050/tcp Zabbix Agent
zabbix-agent 10050/udp Zabbix Agent
zabbix-trapper 10051/tcp Zabbix Trapper
zabbix-trapper 10051/udp Zabbix Trapper
FOF
</div>
<script async src="https://pagead2.googlesyndication.com/pagead/js/adsbygoogle.js"></scr
pt>
<!-- 黑客派PC帖子内嵌-展示 -->
<ins class="adsbygoogle" style="display:block" data-ad-client="ca-pub-5357405790190342"
data-ad-slot="8316640078" data-ad-format="auto" data-full-width-responsive="true"></in
>
<script>
  (adsbygoogle = window.adsbygoogle || []).push({});
</script>
8、启动服务
<div>
/etc/init.d/zabbix server start
/etc/init.d/zabbix agentd start
echo "/etc/init.d/zabbix server start" >> /etc/rc.local
echo "/etc/init.d/zabbix agentd start" >> /etc/rc.local
</div>
>9、web页面配置, 配置http访问好了后web登陆: http://ip/zabbix
<strong>zabbix监控mysql性能<br></strong>通过获取mysql状态值将这些状态值传递给服
器并绘制成图片,这样可以观察mysql的工作情况,通常需要获得状态变量有以下
< u | >
Com update: mysql执行的更新个数
Com select: mysql执行的查询个数
Com insert: mysql执行插入的个数
Com delete: 执行删除的个数
Com rollback: 执行回滚的操作个数
Bytes_received:接受的字节数
Bytes sent: 发送的字节数
slow queries: 慢查询语句的个数
>1、创建mysql性能监控脚本
<div>
#!/bin/bash
#Create by zhengdazhi 2014.09.22
MYSQL DIR=/usr/local/mysql
MYSQL=${MYSQL DIR}/bin/mysql
MYSQLADMIN=${MYSQL DIR}/bin/mysqladmin
MYSQL SOCK="/tmp/mysql.sock"
MYSQL USER=root
MYSQL PWD=root
ARGS=1<br>
```

```
if [ <span class="vditor-math"># -ne "</span>ARGS" ];then<br>
echo "Please input one arguement:"<br>
fi<br>
case $1 in < br>
Uptime) < br>
result=<code>${MYSQLADMIN} -u${MYSQL USER} -p${MYSQL PWD} -S $MYSQL SOCK stat
s|cut -f2 -d":"|cut -f1 -d"T" </code> <br>
echo <span class="vditor-math">result
Com update)
result=`</span>{MYSQLADMIN} -u<span class="vditor-math">{MYSQL USER} -p</span>{M
SQL PWD} -S <span class="vditor-math">MYSQL SOCK extended-status |grep -w "Com upd
te"|cut -d"|" -f3`
echo </span>result<br>
;;<br>
Slow queries) < br>
result=<code>${MYSQLADMIN} -u${MYSQL USER} -p${MYSQL PWD} -S $MYSQL SOCK stat
s |cut -f5 -d":"|cut -f1 -d"O" </code> <br>
echo <span class="vditor-math">result
Com select)
result=`</span>{MYSQLADMIN} -u<span class="vditor-math">{MYSQL USER} -p</span>{M
SQL PWD} -S <span class="vditor-math">MYSQL SOCK extended-status |grep -w "Com sele
t"|cut -d"|" -f3`
echo </span>result<br>
;;<br>
Com rollback) < br>
result=<code>${MYSQLADMIN} -u${MYSQL USER} -p${MYSQL PWD} -S $MYSQL SOCK exte
ded-status |grep -w "Com rollback"|cut -d"|" -f3</code><br>
echo <span class="vditor-math">result
;;
Questions)
result=`</span>{MYSQLADMIN} -u<span class="vditor-math">{MYSQL USER} -p</span>{M
SQL PWD} -S <span class="vditor-math">MYSQL SOCK status|cut -f4 -d":"|cut -f1 -d"S"`
echo </span>result<br>
;;<br>
Com insert) < br>
result=<code>${MYSQLADMIN} -u${MYSQL USER} -p${MYSQL PWD} -S $MYSQL SOCK exte
ded-status |grep -w "Com insert"|cut -d"|" -f3</code><br>
echo <span class="vditor-math">result
Com delete)
result=`</span>{MYSQLADMIN} -u<span class="vditor-math">{MYSQL USER} -p</span>{M
SQL PWD} -S <span class="vditor-math">MYSQL SOCK extended-status |grep -w "Com dele
e"|cut -d"|" -f3`
echo </span>result<br>
;;<br>
Com commit) < br>
result=<code>${MYSQLADMIN} -u${MYSQL USER} -p${MYSQL PWD} -S $MYSQL SOCK exte
ded-status |grep -w "Com commit"|cut -d"|" -f3</code><br>
echo <span class="vditor-math">result
;;
Bytes sent)
result=`</span>{MYSQLADMIN} -u<span class="vditor-math">{MYSQL USER} -p</span>{M
```

```
SQL PWD} -S <span class="vditor-math">MYSQL SOCK extended-status |grep -w "Bytes sen
' |cut -d"|" -f3`
echo </span>result<br>
;;<br>
Bytes received) < br>
result=<code>${MYSQLADMIN} -u${MYSQL USER} -p${MYSQL PWD} -S $MYSQL SOCK exte
ded-status |grep -w "Bytes received" |cut -d"|" -f3</code><br>
echo <span class="vditor-math">result
Com begin)
result=`</span>{MYSQLADMIN} -u<span class="vditor-math">{MYSQL USER} -p</span>{M
SQL PWD} -S <span class="vditor-math">MYSQL SOCK extended-status |grep -w "Com beg
n"|cut -d"|" -f3`
echo </span>result<br>
;;
<code class="highlight-chroma">*)
echo "Usage:$0(Uptime|Com update|Slow queries|Com select|Com rollback|Questions)"
;;
</code>
esac<br>
</div>
<script async src="https://pagead2.googlesyndication.com/pagead/js/adsbygoogle.js" > </scr
pt>
<!-- 黑客派PC帖子内嵌-展示 -->
<ins class="adsbygoogle" style="display:block" data-ad-client="ca-pub-5357405790190342"
data-ad-slot="8316640078" data-ad-format="auto" data-full-width-responsive="true"></in
>
<script>
  (adsbygoogle = window.adsbygoogle || []).push({});
</script>
2、修改客户端配置文件<br>查看zabbix自带的mysql监控模板
<img src="https://static.hacpai.com/images/img-loading.svg" alt="20151223111050744."
ng (300×202)" data-src="http://files.jb51.net/file images/article/201512/20151223111050744
png?2015112311110">
<可以看出该模板是读取 mysql.status的键,因此在客户端配置文件中加入的自定义键名也应该是
ysql.status
<div>
vim /usr/local/zabbix agentd/etc/zabbix agentd.conf
#开启用户自定义配置
UnsafeUserParameters=1
#添加mysql监控
UserParameter=mysql.status[*],/usr/local/zabbix agent/bin/checkmysqlperformance.sh $1 $2
</div>
>重启客户端<br>>3、测试
\langle div \rangle
[root@localhost bin]# ./zabbix get -s 127.0.0.1 -k mysgl.status[Co
update]
77503
</div>
4、将模板加入主机
```

<img src="https://static.hacpai.com/images/img-loading.svg" alt="20151223111109299. ng (300×128)" data-src="http://files.jb51.net/file\_images/article/201512/20151223111109299 png?20151123111119">